# Registration on the WalletBubbles

To register on the platform, go to https://walletbubbles.com

Before registering, you need to download the Phantom app and register your wallet

Phantom wallet registration is intuitive

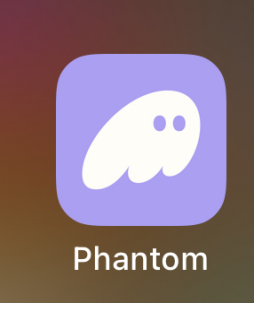

To register, it is better to use the phantom wallet browser - if you log in from your phone

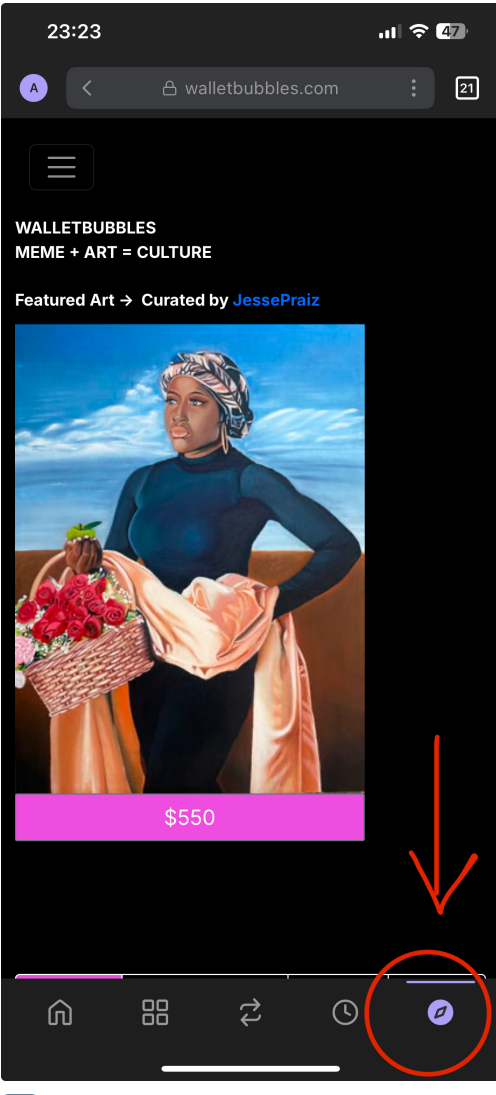

If you are using a computer, you have the Phantom extension installed

# Click log in or sign up

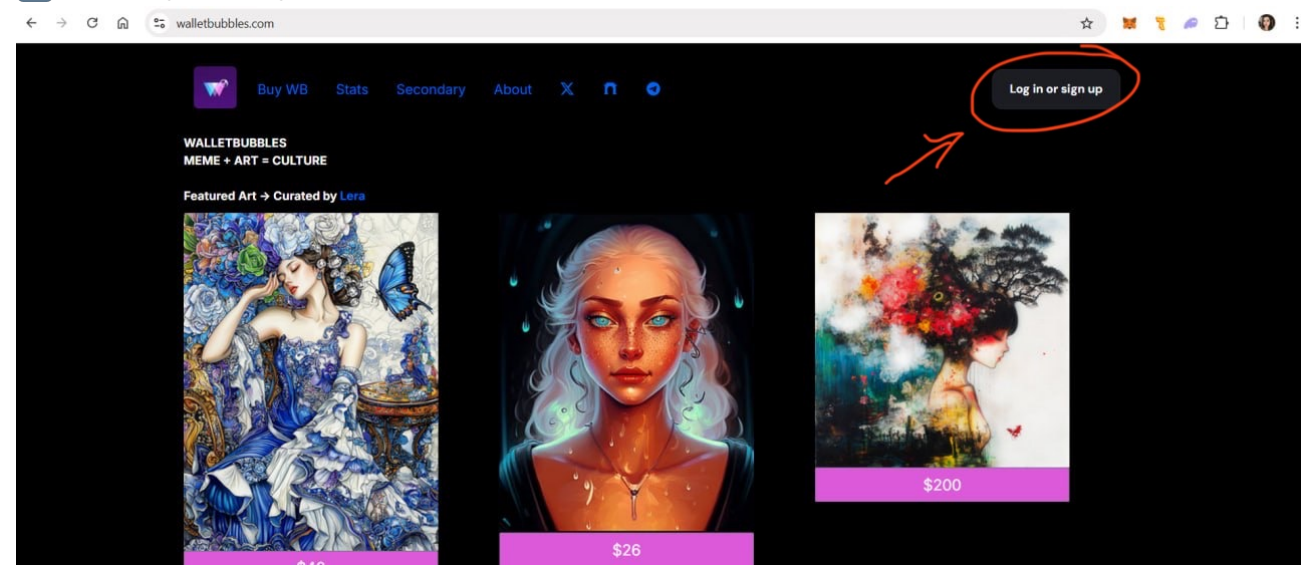

#### choose phantom wallet

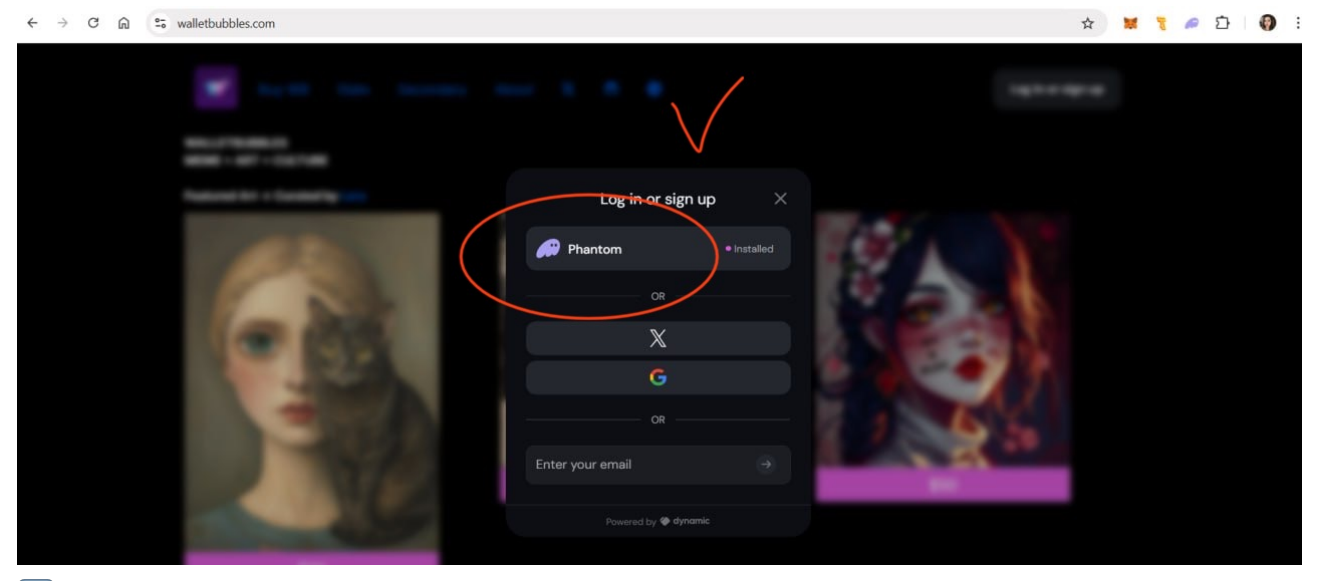

# click connect

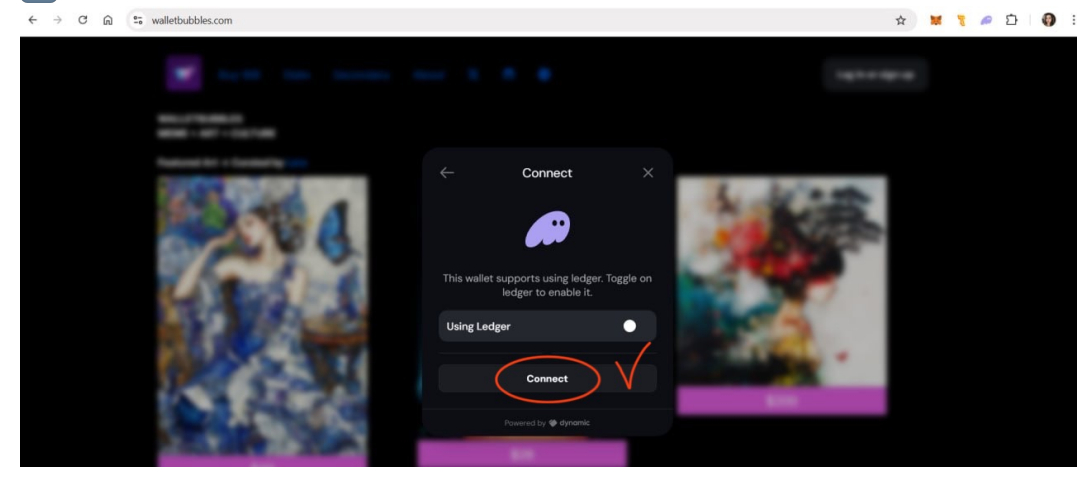

#### click connect on phantom wallet

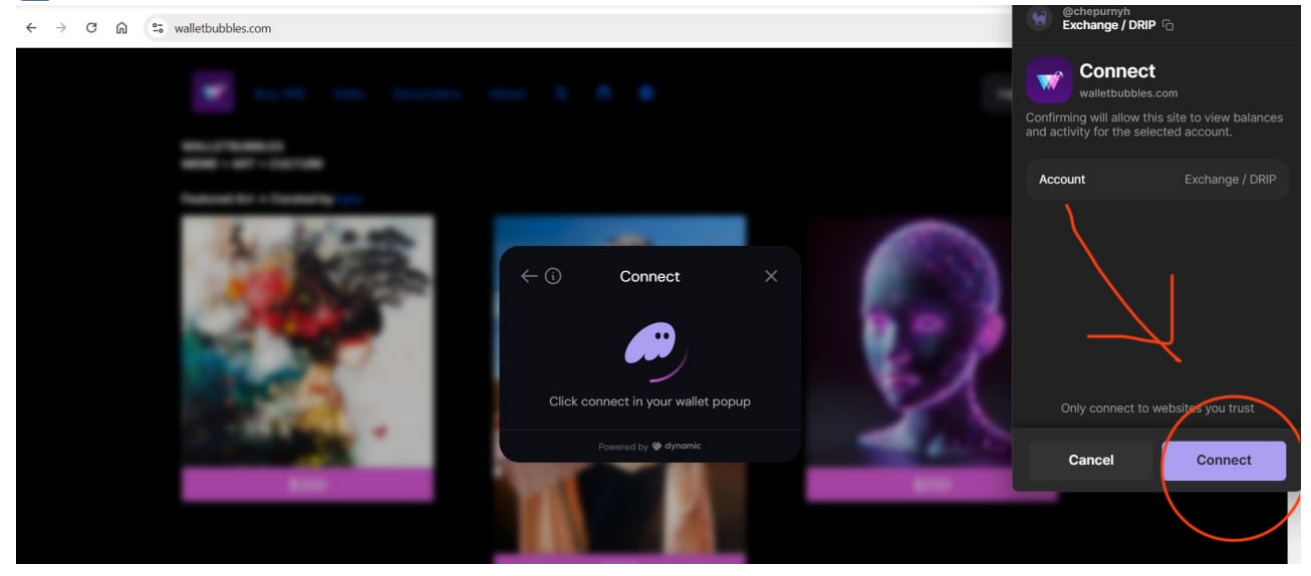

#### click confirm

← → C ⋒ s walletbubbles.com

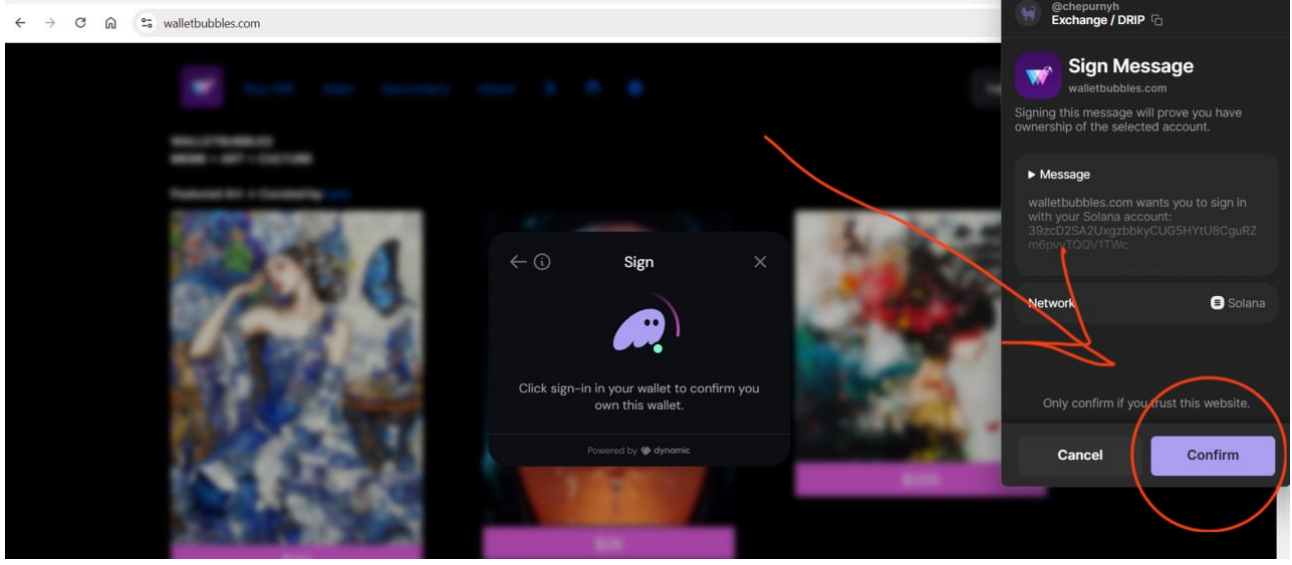

#### Click confirm again

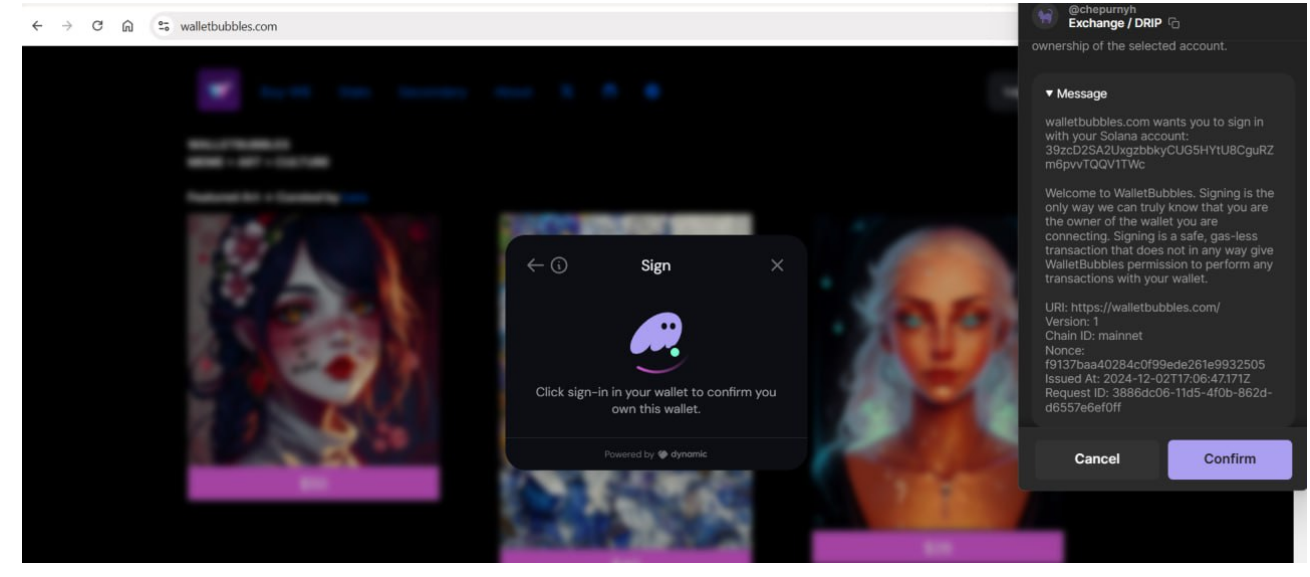

Write your username (come up with a name) and email

**!!** Attention **!!** The "username" field must be filled in without using special characters (?-/&\$%\_! = etc.)

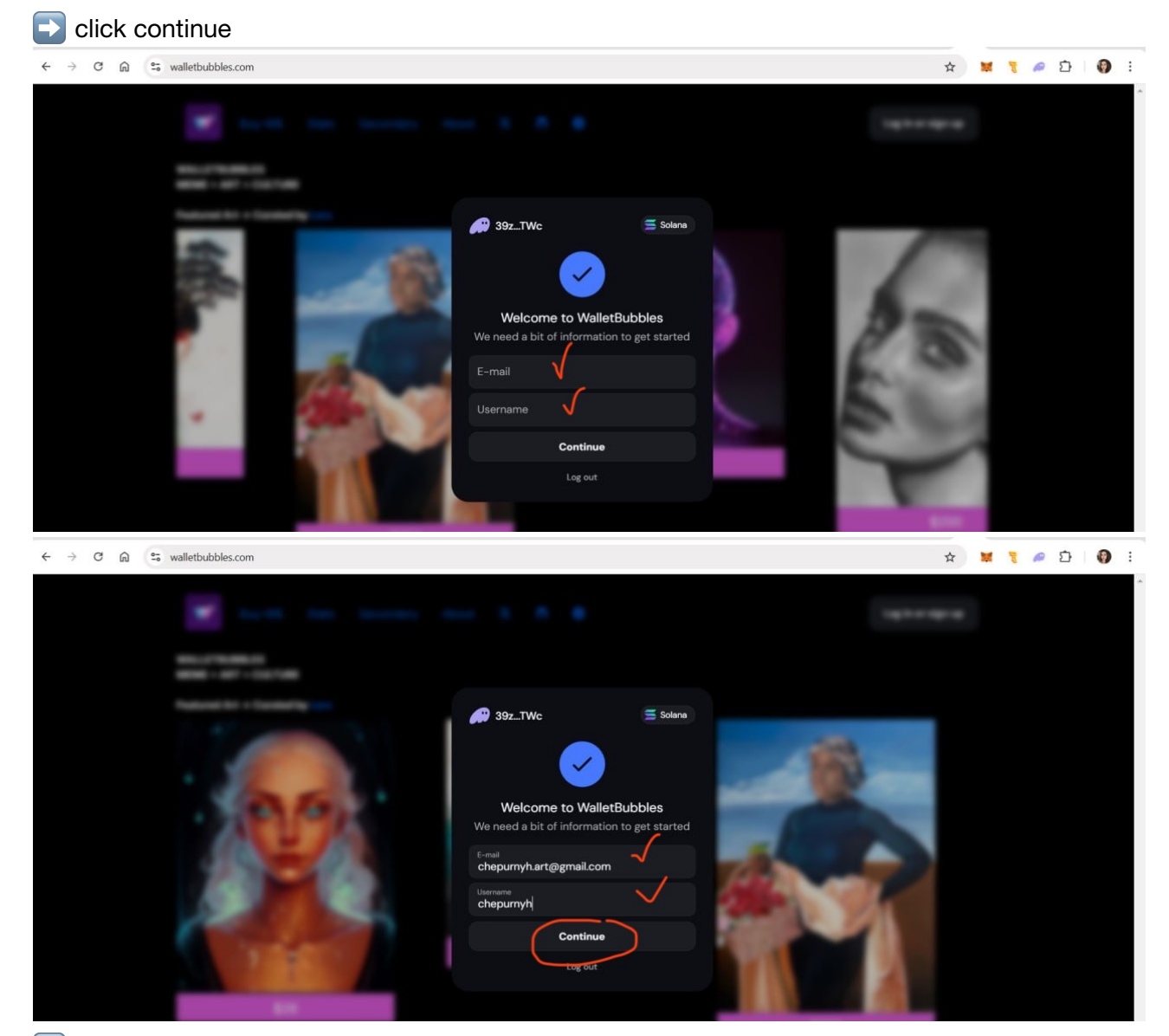

You will receive a 6-digit code on your email - enter it

Attention !! If the code does not come - press re-send code

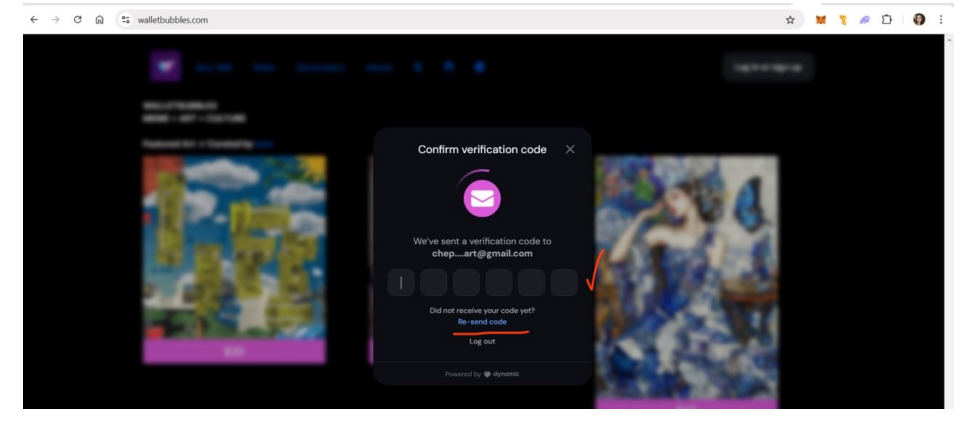

# V done

#### You have an internal platform wallet

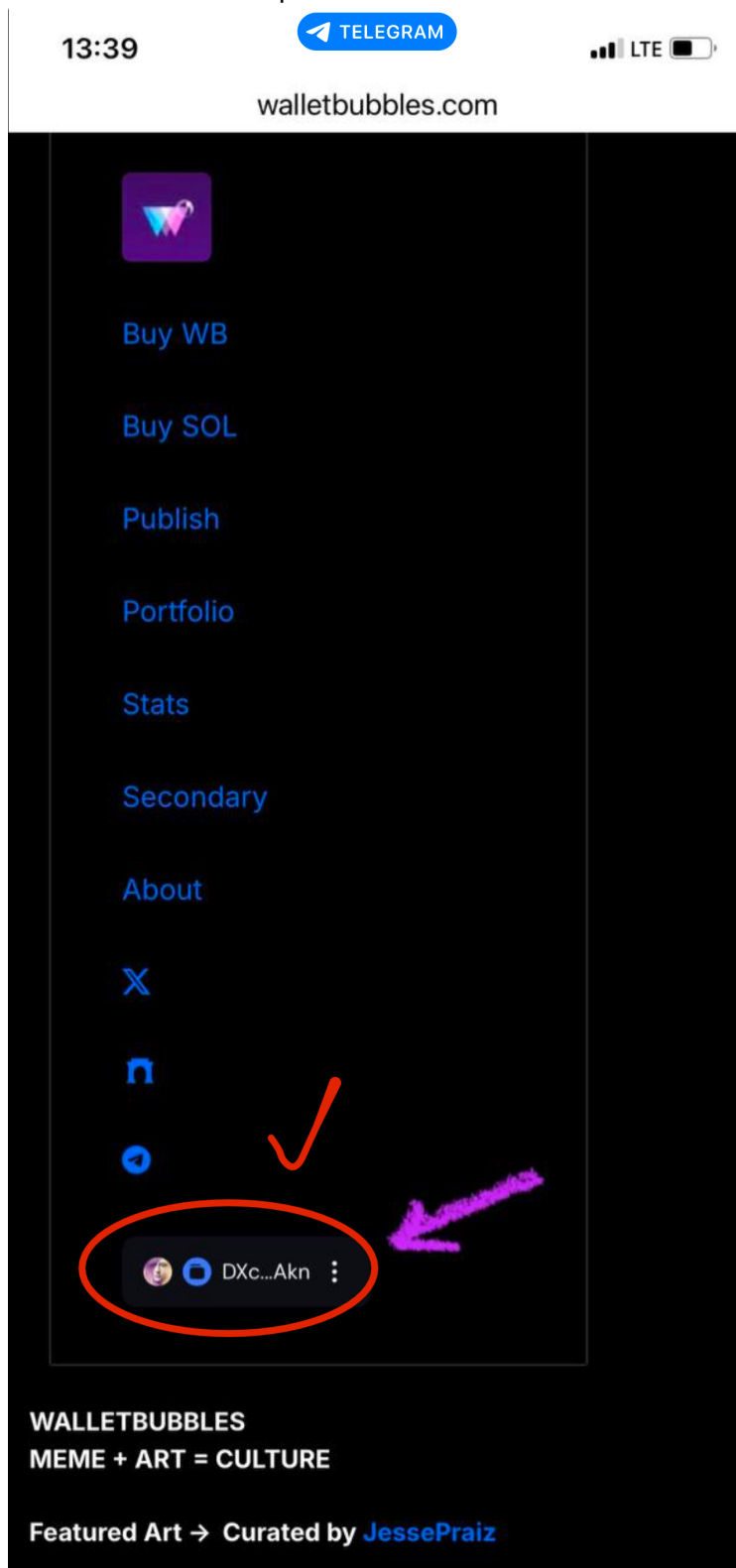

# The user should always link their X account

go to the wallet section

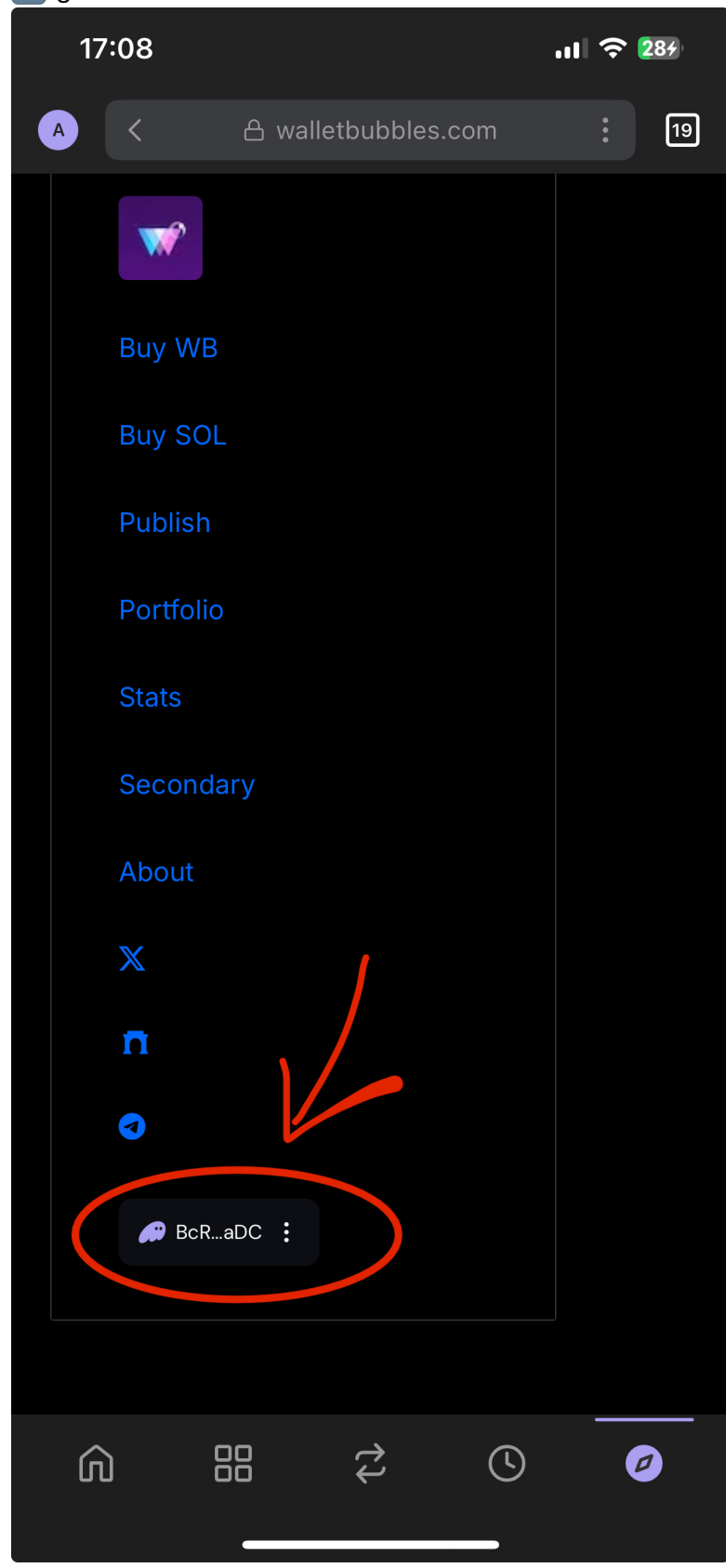

#### In the Profile section, select connect X

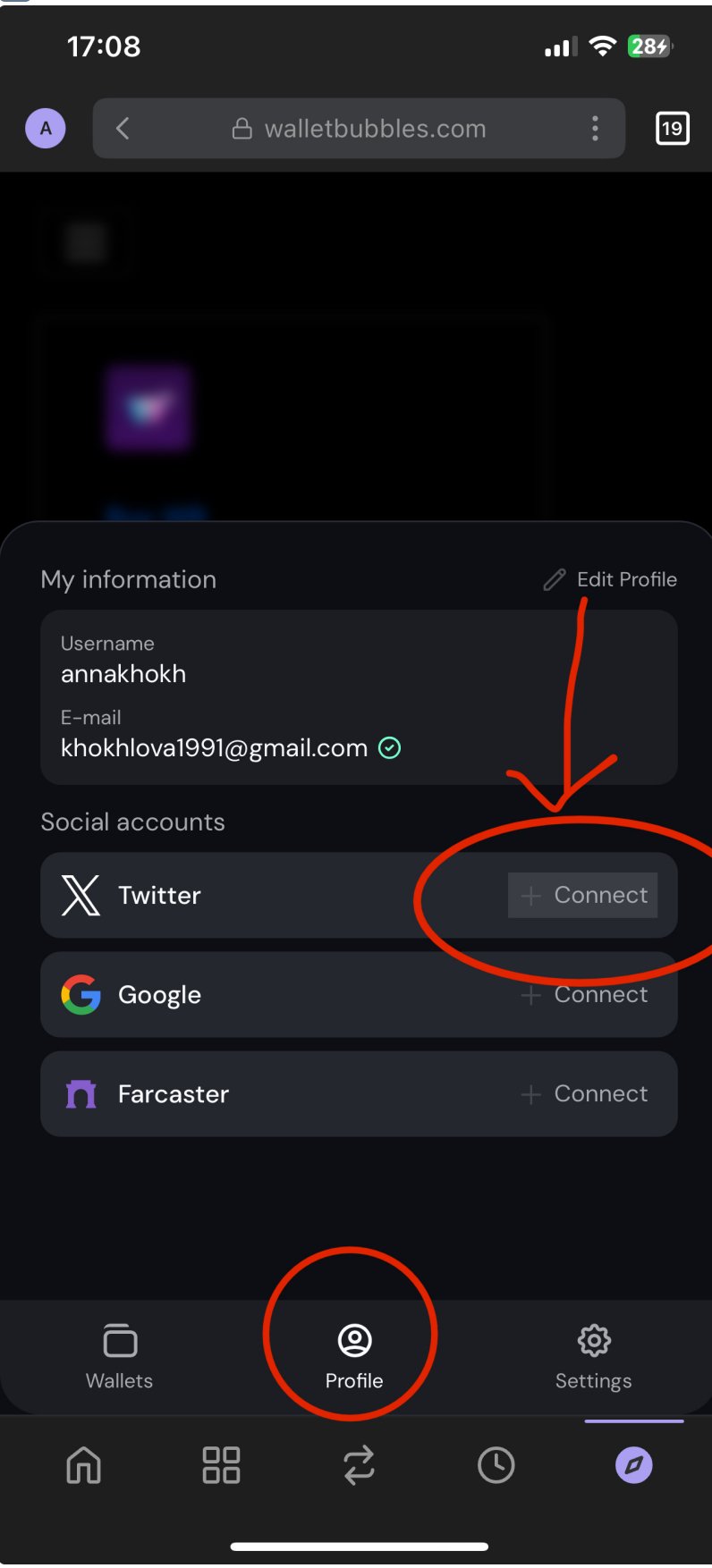

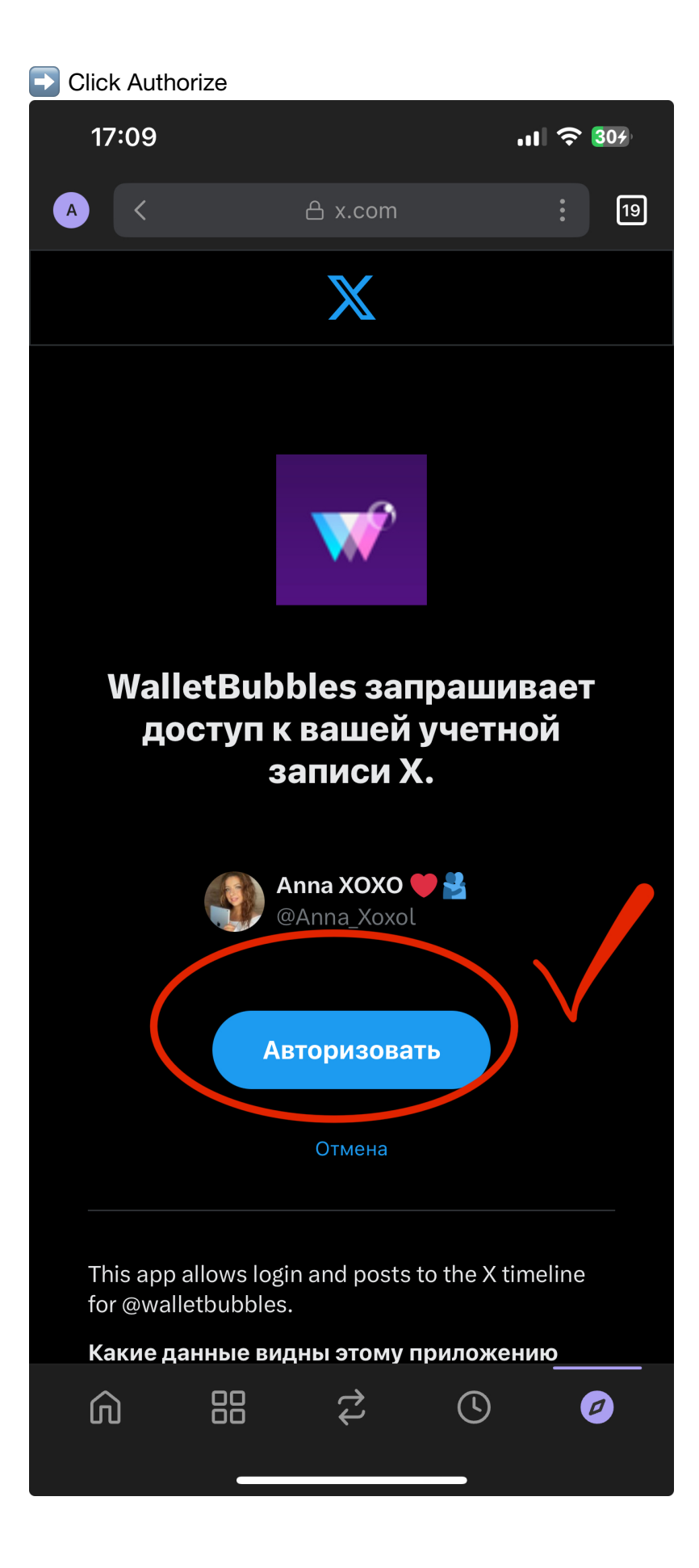

| 🗹 done                  |          |                     |            |                      |
|-------------------------|----------|---------------------|------------|----------------------|
| 17:10                   |          |                     | . I        | <b>२</b> 307         |
| A <                     | 合 wallet | bubbles.co          | m          | 19                   |
|                         |          |                     |            |                      |
|                         |          |                     |            |                      |
|                         |          |                     |            |                      |
|                         |          |                     |            |                      |
|                         |          |                     |            |                      |
| My information          |          |                     | Ø          | Edit Profile         |
| annakhokh               |          |                     |            |                      |
| E-mail<br>khokhlova1991 | @gmail.c | om ⊘                |            |                      |
| Social accounts         | ;        |                     |            |                      |
| 🦣 Anna XO               | xo 🧡 🚢   | $\vee$              |            | 83                   |
| G Google                |          |                     | + C        | onnect               |
| <b>T</b> Farcaste       | r        |                     | + C        | onnect               |
|                         |          |                     |            |                      |
|                         |          |                     |            |                      |
| Wallets                 | ſ        | <b>O</b><br>Profile | Se         | <b>()</b><br>ettings |
|                         |          | ¢\$                 | <b>(</b> ) | Ø                    |
|                         |          |                     |            |                      |

# Art publication

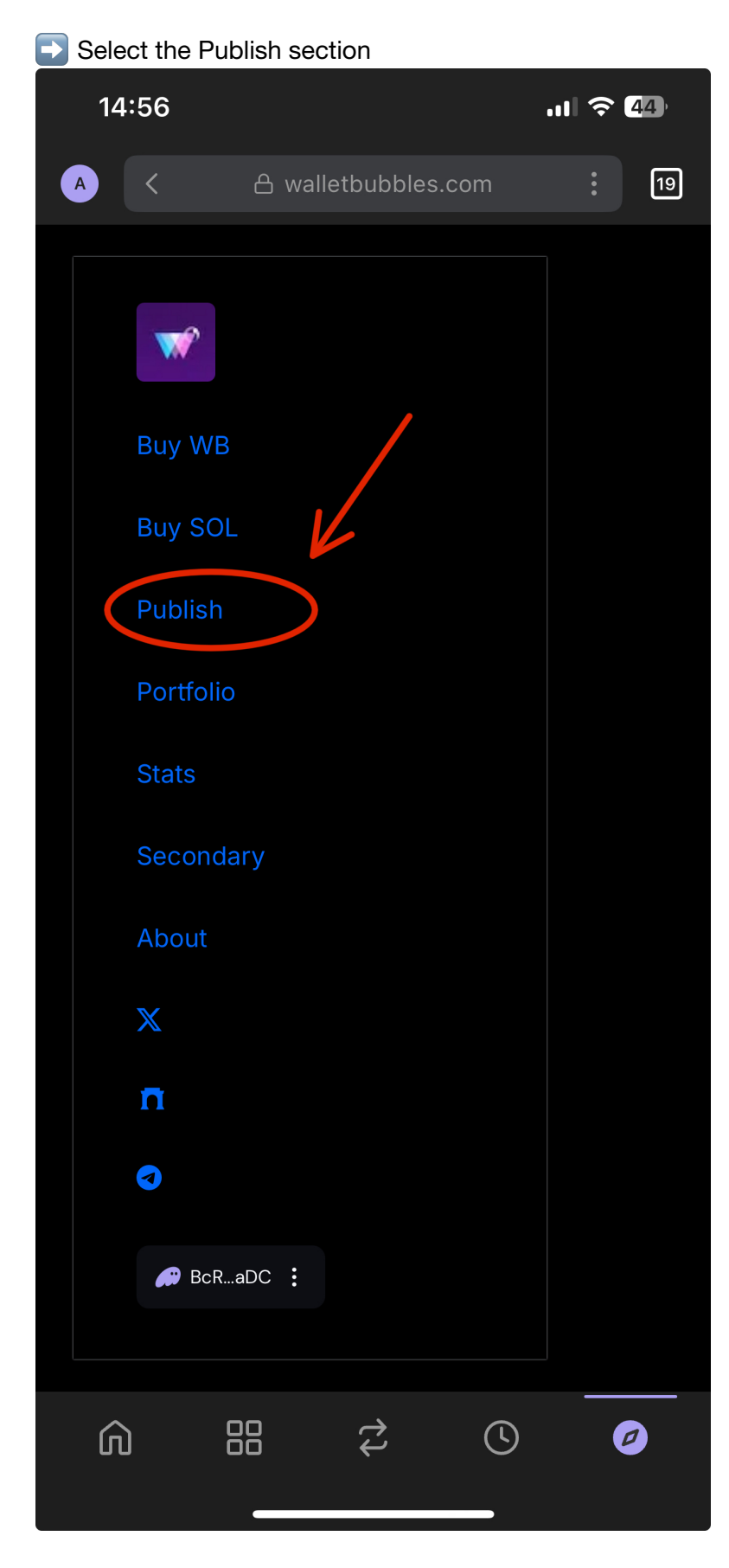

Fill in all the fields - name, description, price, quantity

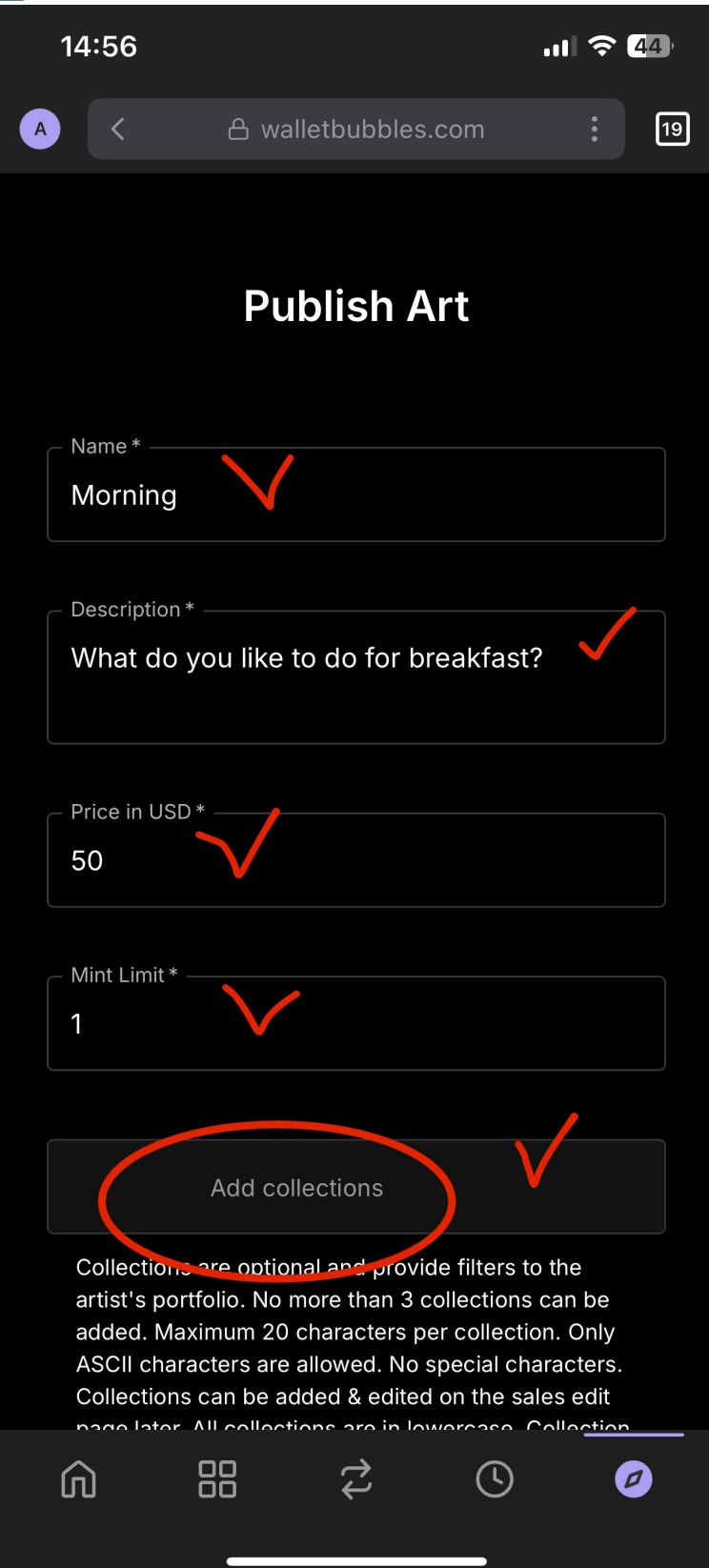

in the Add collection field, write the name of the collection and press Enter (if you work from a computer) or Return (if you work from a phone)

| 15:38                                                                                                    |                                                                                                    | .11 ᅙ 3                                                                                                   |
|----------------------------------------------------------------------------------------------------|----------------------------------------------------------------------------------------------------|----------------------------------------------------------------------------------------------------|
|                                                                                                    | A walletbubbles.com                                                                                                    |                                                                                                    |
| Price in US                                                                                                    | D *                                                                                                    |                                                                                                    |
| Mint Limit *                                                                                                    | k                                                                                                    |                                                                                                    |
| 20                                                                                                    |                                                                                                    |                                                                                                    |
|                                                                                                    |                                                                                                    |                                                                                                    |
| (                                                                                                    | Cards                                                                                                    |                                                                                                    |
| Collection<br>artist's po<br>keyboard<br>collection<br>collection<br>special ch<br>on the sal<br>lowercase<br>portfolio.<br>as well. | hs are optional and provide filters<br>ortfolio. Press 'Enter' or 'Return' o<br>to add a collection. No more than<br>as can be added. Maximum 20 cha<br>b. Only ASCII characters are allowed<br>haracters. Collections can be added<br>les edit page later. All collections<br>e. Collection links are displayed of<br>Collections are displayed on the s | to the<br>n the<br>n 3<br>aracters per<br>ed. No<br>ed & edited<br>are in<br>n the artist's<br>sales page |
|                                                                                                    |                                                                                                    | Done                                                                                                    |
| "Cards"                                                                                                    |                                                                                                    |                                                                                                    |
| q w e                                                                                                    | ertyu                                                                                                    | i o p                                                                                                    |
| a s                                                                                                    | d f g h j                                                                                                    | k I                                                                                                    |
| 令 Z                                                                                                    | xcvb                                                                                                    | m 🛛                                                                                                    |
| 123 😀                                                                                                    | space                                                                                                    | return                                                                                                    |
|                                                                                                    |                                                                                                    | Ŷ                                                                                                    |

If you did everything right, the name will be highlighted in pink - like a tag

| 15:39                                                                                                    | .11                                                                                                    | 중 34                                       |
|----------------------------------------------------------------------------------------------------|----------------------------------------------------------------------------------------------------|--------------------------------------------|
|                                                                                                    | A walletbubbles.com                                                                                                    |                                            |
| Price in USD * —                                                                                                    |                                                                                                    |                                            |
| 5                                                                                                    |                                                                                                    |                                            |
|                                                                                                    |                                                                                                    |                                            |
| Mint Limit * ——                                                                                                    |                                                                                                    |                                            |
| 20                                                                                                    |                                                                                                    |                                            |
|                                                                                                    |                                                                                                    |                                            |
| cards X                                                                                                    | Addcollections                                                                                                    |                                            |
| Collections are<br>artist's portfolio<br>keyboard to add<br>collections can<br>collection. Only<br>special characte<br>on the sales edi<br>lowercase. Collec<br>portfolio. Collec<br>as well. | optional and provide filters to the<br>b. Press 'Enter' or 'Return' on the<br>d a collection. No more than 3<br>be added. Maximum 20 character<br>ASCII characters are allowed. N<br>ers. Collections can be added &<br>it page later. All collections are in<br>ection links are displayed on the<br>sales | ers per<br>o<br>edited<br>artist's<br>page |
| Collaborator                                                                                                    |                                                                                                    | -                                          |
| A collaborator is chosen and the                                                                                                    | s optional: only one username ca<br>purchase will be split evenly.                                                                                                    | an be                                      |
| File*                                                                                                    |                                                                                                    |                                            |
| Выбрать ф                                                                                                    | райл                                                                                                    |                                            |
| Only an image (<br>under 25MB are                                                                                                    | (gif, png, jpg, webp, jpeg), GLB, c<br>e accepted.                                                                                                    | or MP4                                     |

► If you create art together with a collaborator, enter the name of another artist in the Collaborator field and select the artist you need from the list

By default, the distribution of profits between artists takes place in a ratio of 50/50

| 17:18                                                                                                    | ul 🗢 💷                                                                                                 |                                                                                                    |
|----------------------------------------------------------------------------------------------------|----------------------------------------------------------------------------------------------------|----------------------------------------------------------------------------------------------------|
| A walletbubbles.com                                                                                                    |                                                                                                    |                                                                                                    |
|                                                                                                    |                                                                                                    |                                                                                                    |
| Collections are optional and provide filters<br>artist's portfolio. Press 'Enter' or 'Return' or<br>keyboard to add a collection. No more than<br>collections can be added. Maximum 20 cha<br>collection. Only ASCII characters are allowe<br>special characters. Collections can be added<br>on the sales edit page later. All collections a<br>lowercase. Collection links are displayed or<br>portfolio. Collections are displayed on the s<br>as well. | to the<br>n the<br>3<br>aracters per<br>ed. No<br>ed & edited<br>are in<br>n the artist's<br>ales page |                                                                                                    |
|                                                                                                    |                                                                                                    | 17:18 مال 🔶 🚳                                                                                                    |
| Collaborator                                                                                                    | •                                                                                                    | A walletbubbles.com                                                                                                    |
| A collaborator is optional: only one usernan<br>chosen and the purchase will be split evenl                                                                                                    | ne can be<br>y.                                                                                        | keyboard to add a collection. No more than 3<br>collections can be added. Maximum 20 characters per<br>collection. Only ASCII characters are allowed. No<br>special characters. Collections can be added & edited<br>on the sales edit page later. All collections are in<br>lowercase. Collection links are displayed on the artist's |
| File <sup>*</sup><br>Выбрать файл                                                                                                    |                                                                                                    | portfolio. Collections are displayed on the sales page as well.                                                                                                    |
|                                                                                                    |                                                                                                    | Collaborator                                                                                                    |
| Unly an image (gir, png, jpg, webp, jpeg), G<br>under 25MB are accepted.                                                                                                    | LB, or MP4                                                                                             | ksu 🔺                                                                                                    |
| Publish                                                                                                    |                                                                                                    | ksumiart 🗸                                                                                                    |
|                                                                                                    |                                                                                                    |                                                                                                    |
|                                                                                                    |                                                                                                    | File*                                                                                                    |
|                                                                                                    |                                                                                                    | Выбрать файл                                                                                                    |
|                                                                                                    |                                                                                                    |                                                                                                    |

#### Choose a file

#### I Attention II there are size restrictions

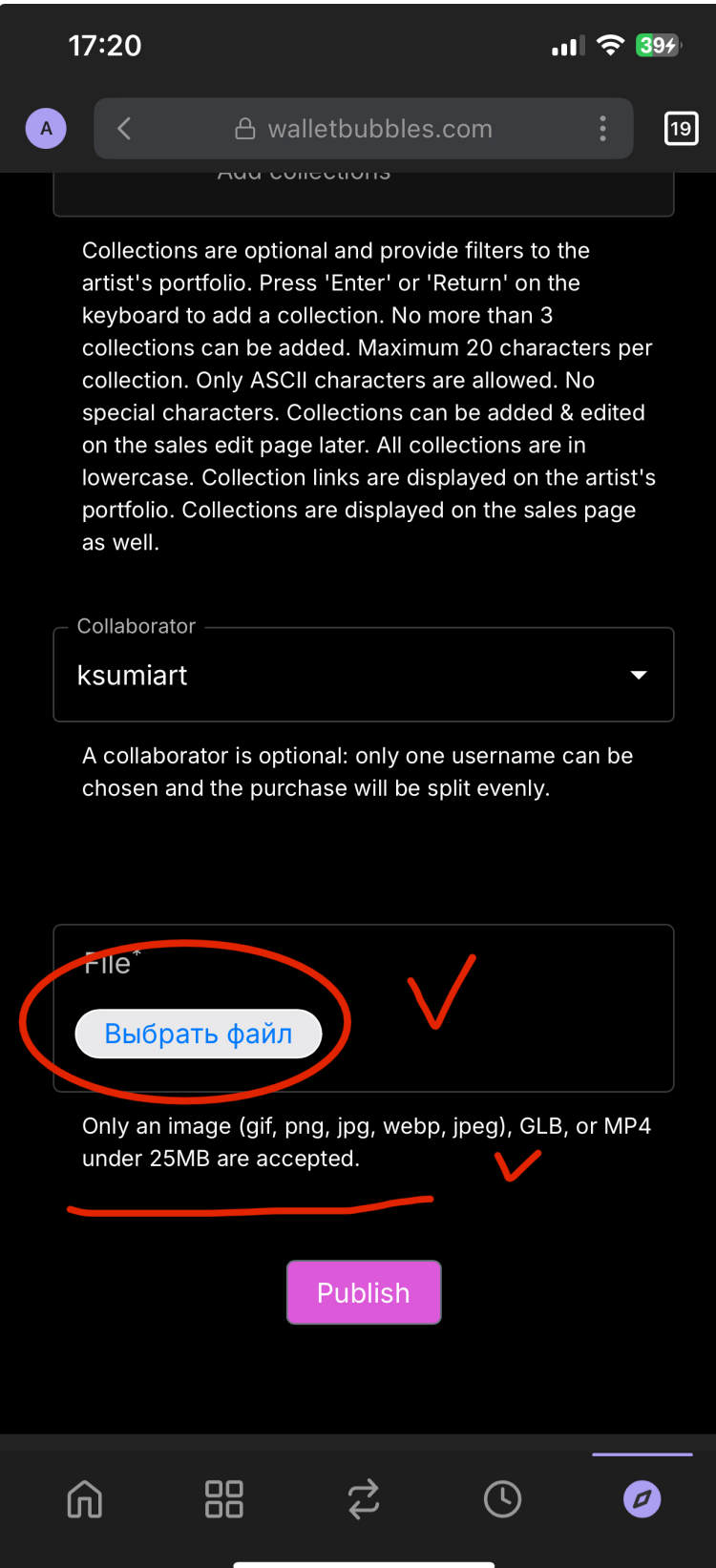

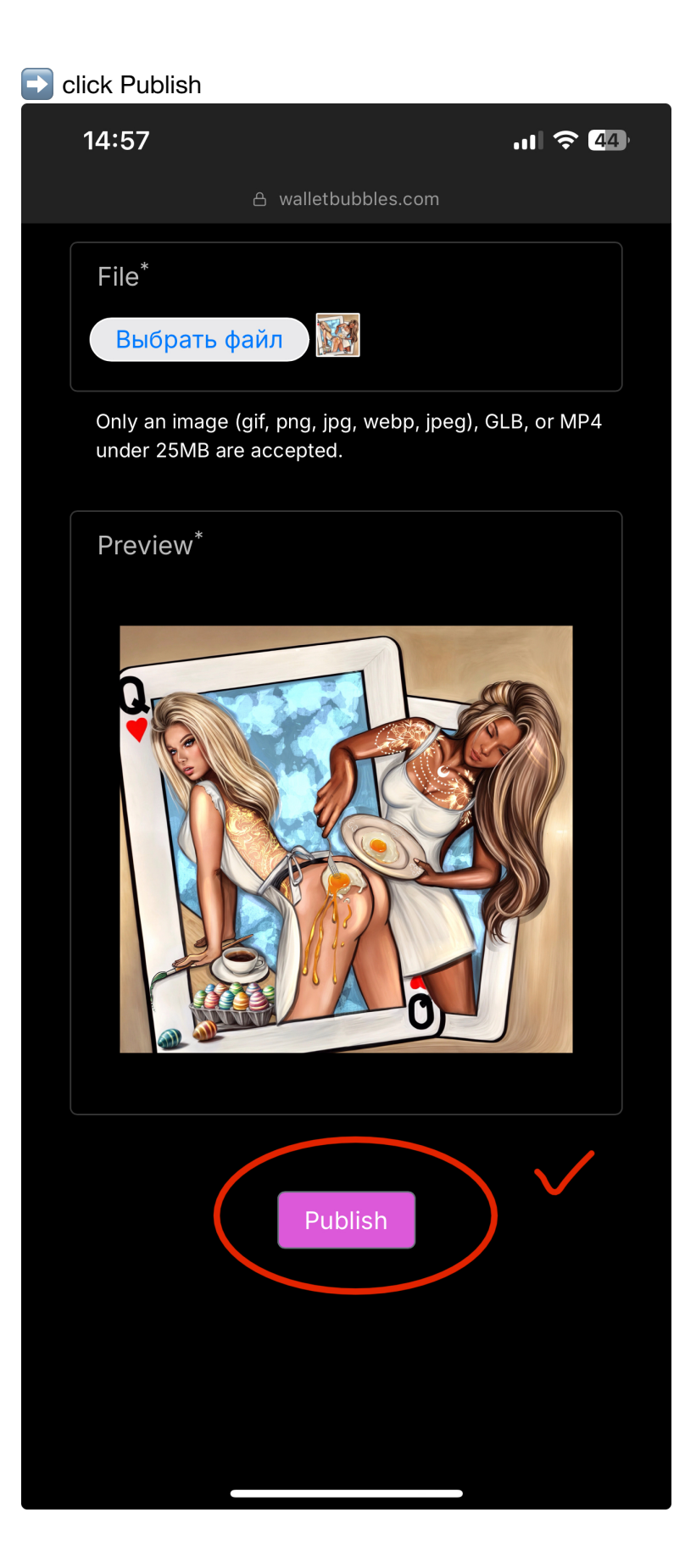

V done

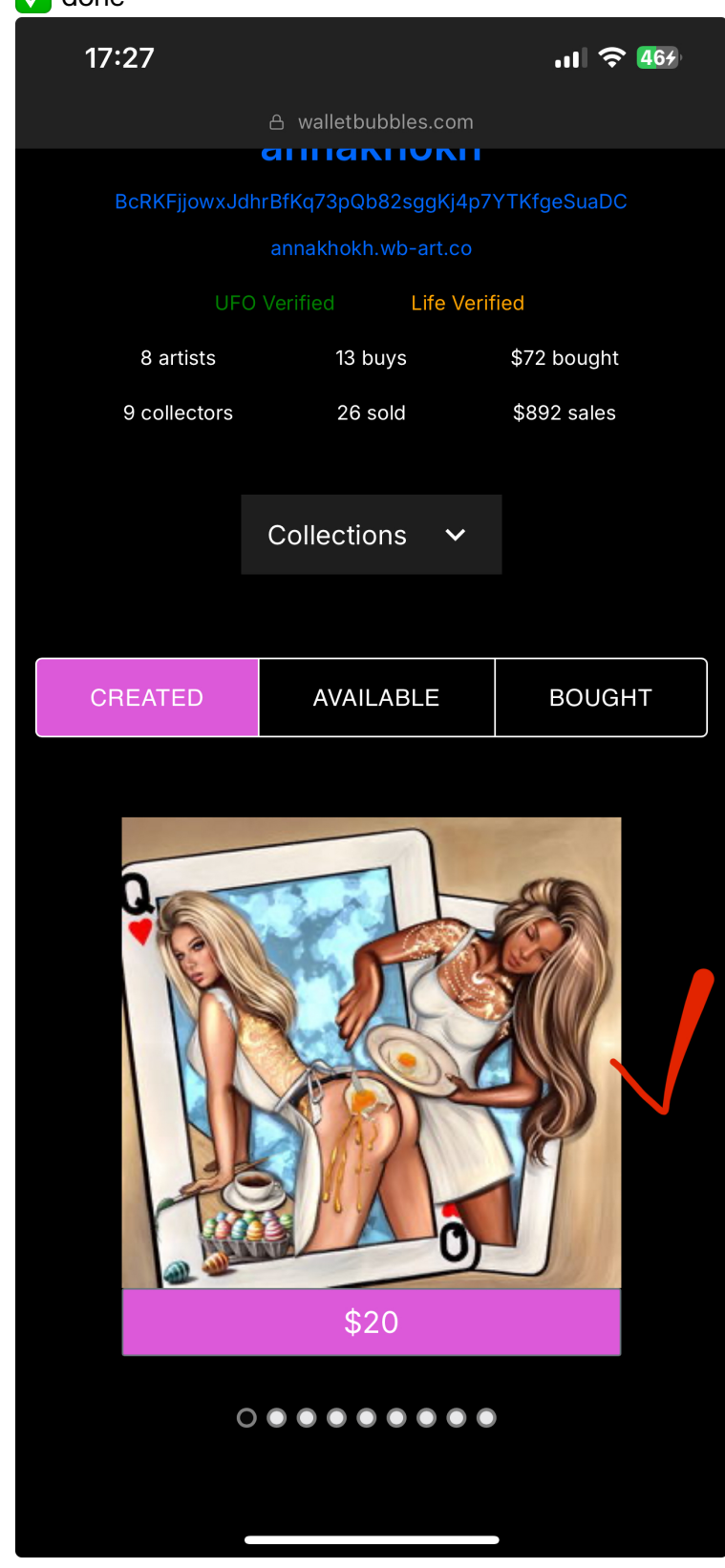

# Sales notification comes to your email

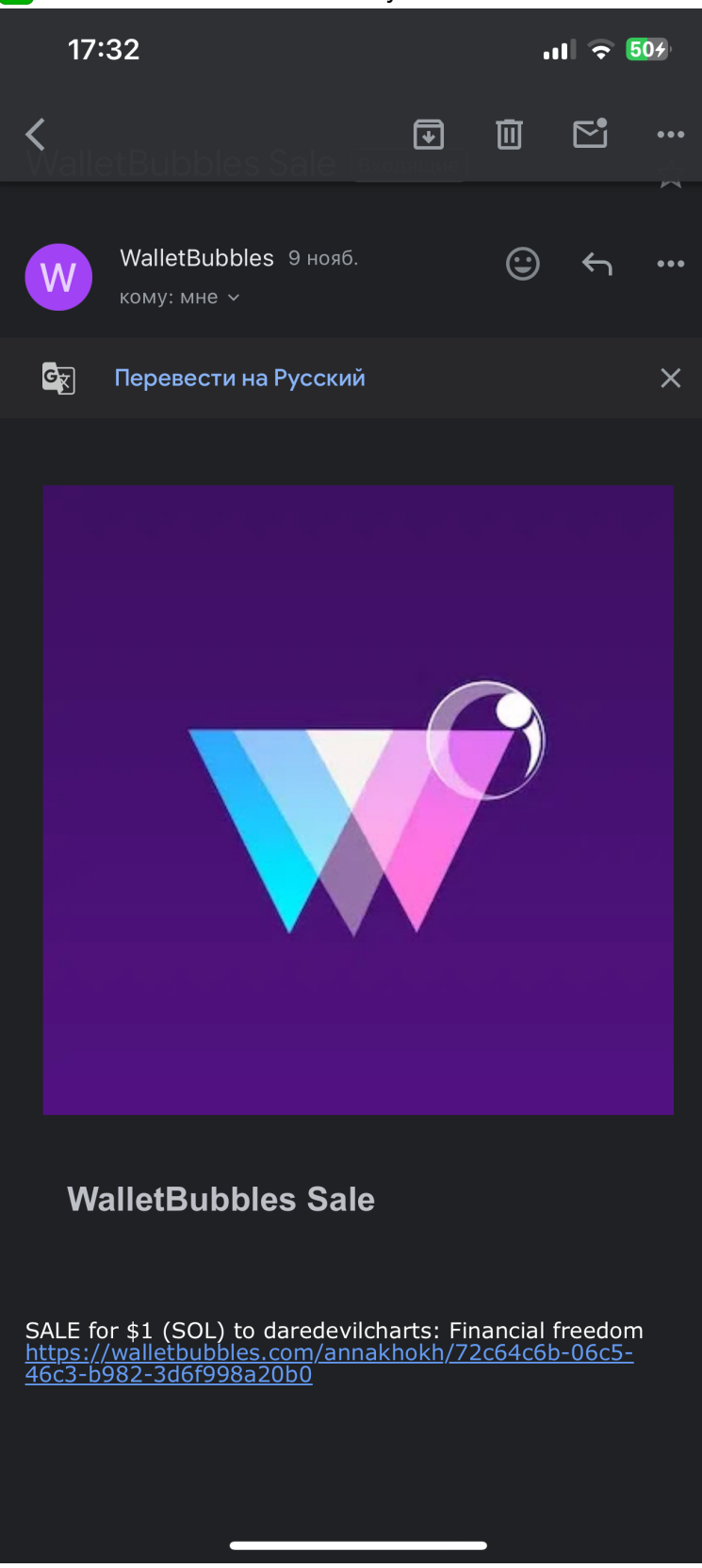

Vou can also use the bot in the telegram @ray\_orange\_bot

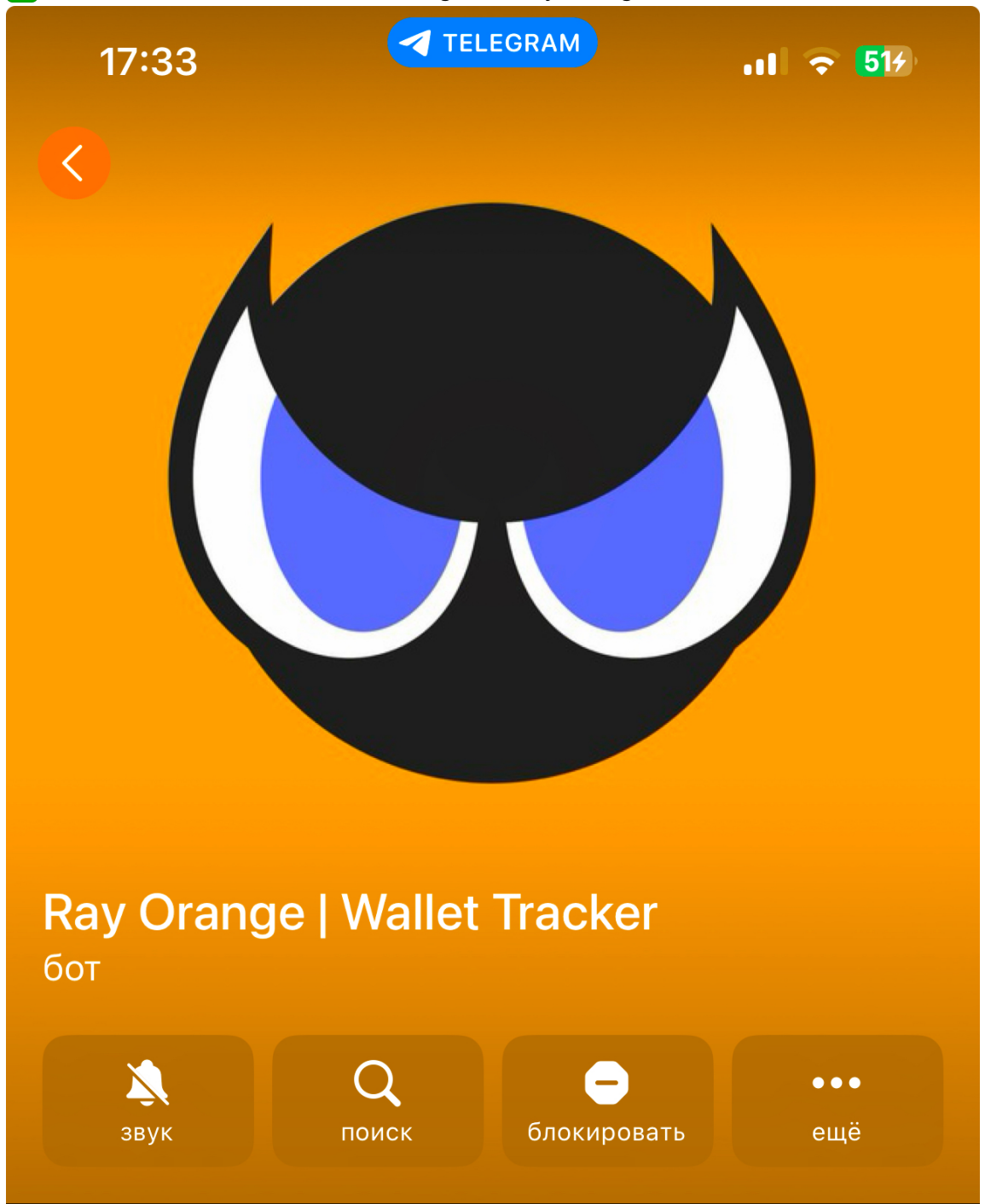

1. You need to delete the wallet you have using the delete button

2. You need to add your own wallet address using the add button

V you can also import a built-in wallet into the Phantom wallet

And perform any actions from the phantom - send, exchange your tokens

# **Editing and burning art**

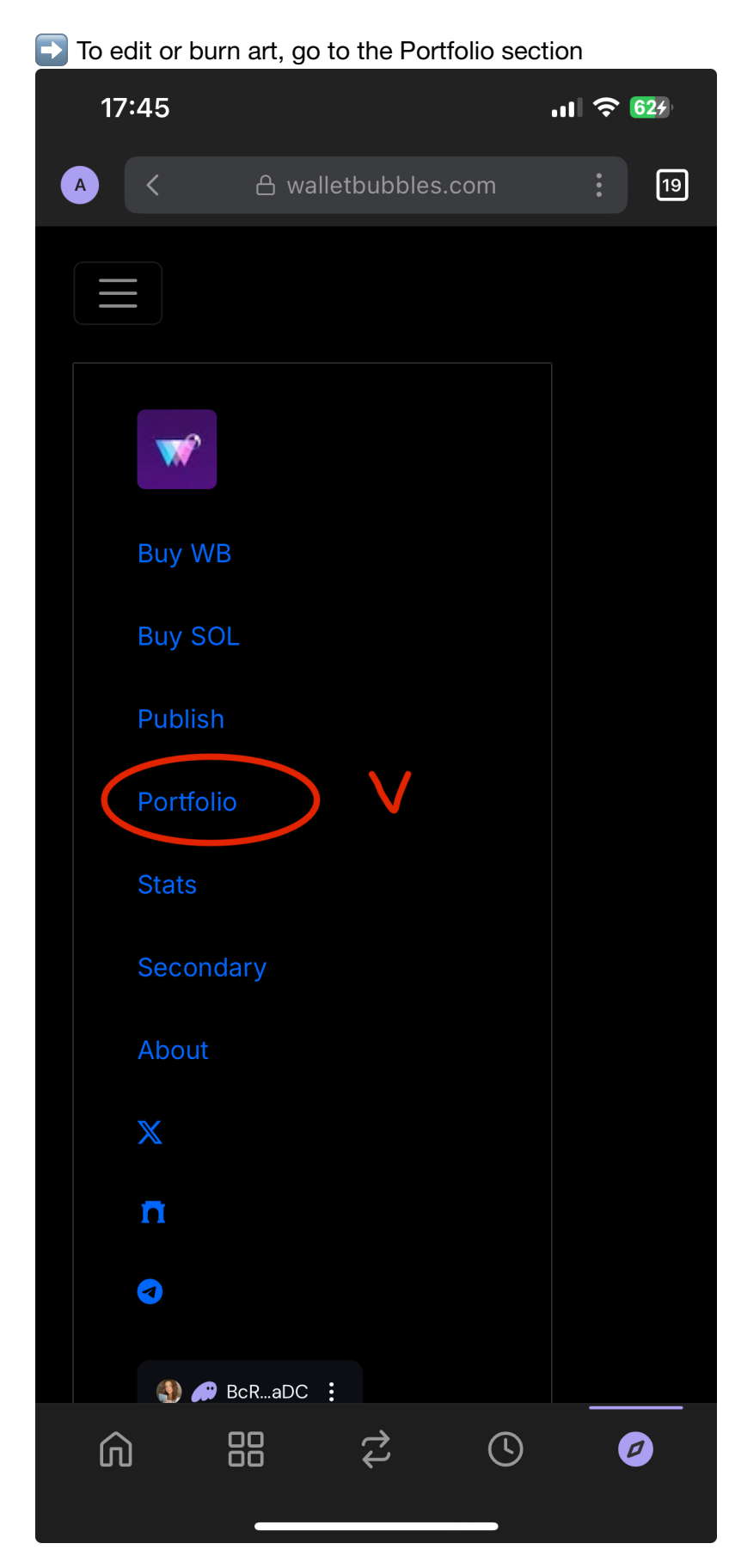

# Choose the art you are going to edit

| <section-header><section-header><section-header><section-header><section-header><section-header><section-header><section-header><section-header></section-header></section-header></section-header></section-header></section-header></section-header></section-header></section-header></section-header>                                                                                                    | 17:45        |                         | ul ᅙ 629    |  |
|----------------------------------------------------------------------------------------------------|--------------|-------------------------|-------------|--|
| CREATED   CREATED   CREATED   Avaluable   Collections   Created   Avaluable     Bought   Source of the second second seco                                                                                                    |              | A walletbubbles.com     |             |  |
| <section-header>  BCRKFIJOWSJGHPSKQ72pOb82sggKJ4P7YTKfgeSuaDC   Lanakhokh.wb-art.cu   UTO Verifier Life Verified   A artista 13 buya A72 bought   3 collectors 26 sold 820 sales   CREATED   AVAILABLE BOUGHT   For a state of the state of the state</section-header>                                                                                                    |              | annaknykn               |             |  |
| LTC Verifier Lfc Verifier   A raises A 3 buys   A collectors A 6 sold   A Collections Image: Collection of the second second                                                                     | BcRKFjjowxJc | lhrBfKq73pQb82sggKj4p7` | YTKfgeSuaDC |  |
| UFO VerifiedIfe VerifiedA aristsA 3 buysA 72 bught9 collectors26 sold\$82 salesCOLLECTORSCREATEDAVALLABLEBOUGHTOUGET                                                                                                    |              | annakhokh.wb-art.co     |             |  |
| 8 artists13 buys\$72 bought9 collectors26 sold\$892 salesCOLLECTIONS *CREATEDAVAILABLEBOUGHTOUGHT                                                                                                    | UF(          | O Verified Life Verif   | ied         |  |
| <page-header>      9 collectors     26 sold     \$892 sales</page-header>                                                                                                    | 8 artists    | 13 buys                 | \$72 bought |  |
| <section-header>   CREATED AVAILABLE BOUGHT</section-header>                                                                                                    | 9 collectors | 26 sold                 | \$892 sales |  |
| <section-header>         CREATED       AVAILABLE       BOUGHT         Image: Constant of the stand of the stand of the stan</section-header> |              |                         |             |  |
| CREATED AVAILABLE BOUGHT                                                                                                    |              |                         |             |  |
| <section-header></section-header>                                                                                                    |              |                         |             |  |
| <section-header><text></text></section-header>                                                                                                    |              |                         |             |  |
|                                                                                                    | CREATED      | AVAII ABI E             | BOUGHT      |  |
| <image/> <image/>                                                                                                    | ONEALED      | AVAILABLE               |             |  |
| $\bigcirc \bullet \bullet \bullet \bullet \bullet \bullet \bullet \bullet$                                                                                                    |              | s20                     |             |  |

There will be two icons at the bottom of the art

Pencil is art editing

Here you can change the price, add a tag

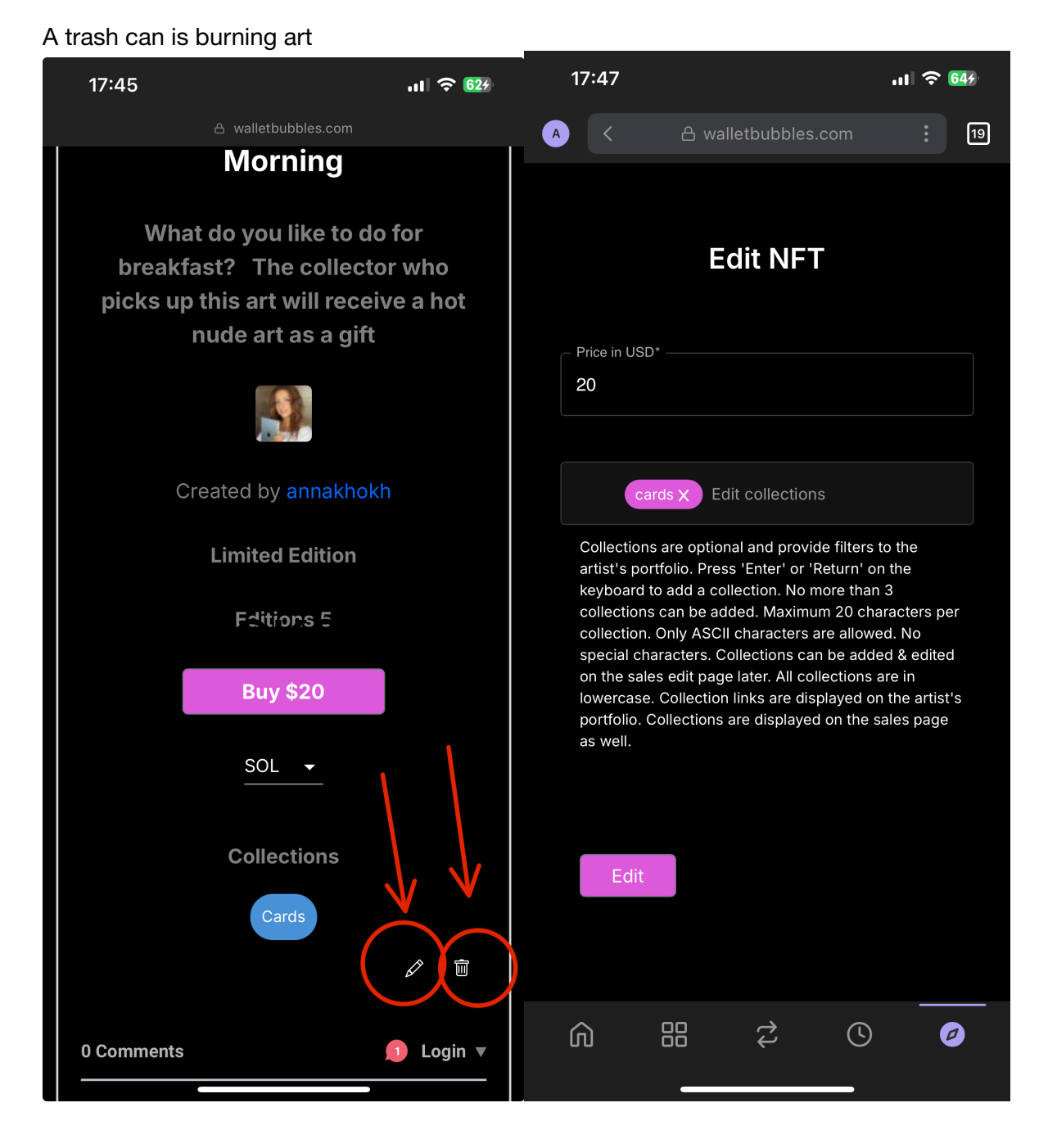